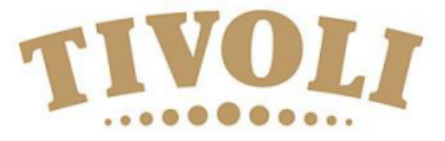

## **Registration of payment**

Information on how to register your credit card with a profile on Tivoli Ballet Schools website.

Tivoli Ballet School has chosen a payment system, that enables you to pay by Visa, Mastercard, Eurocard and American Express. The system uses a safe gateway called "Quickpay".

If you have any problems with your profile and registration of credit card, feel free to contact us at niba@tivoli.dk

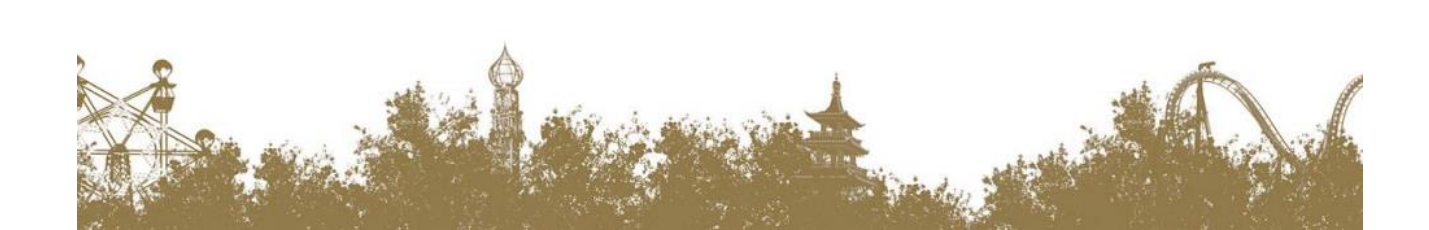

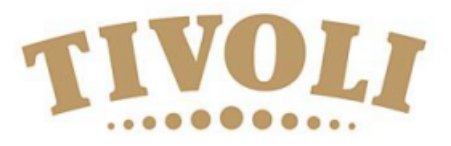

- Forum

Brugernavn\* Password

To register please follow this procedure:

Go to the website www.tivoli.klub-modul.dk

If you already have a profil registered, please go to page 4 in this guide.

For first time profile registration:

1) Click on the "Opret profil"

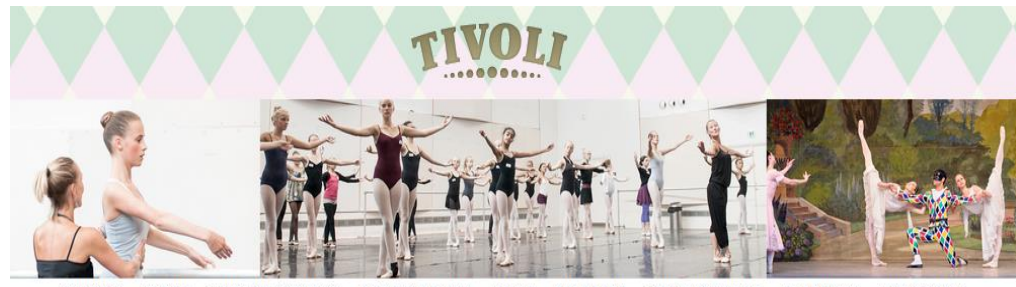

FORSIDE EVENT HOLDTILMELDING HOLDOVERSIGT SHOP LEDELSEN INSTRUKTØRER KALENDER LUKKEDAGE

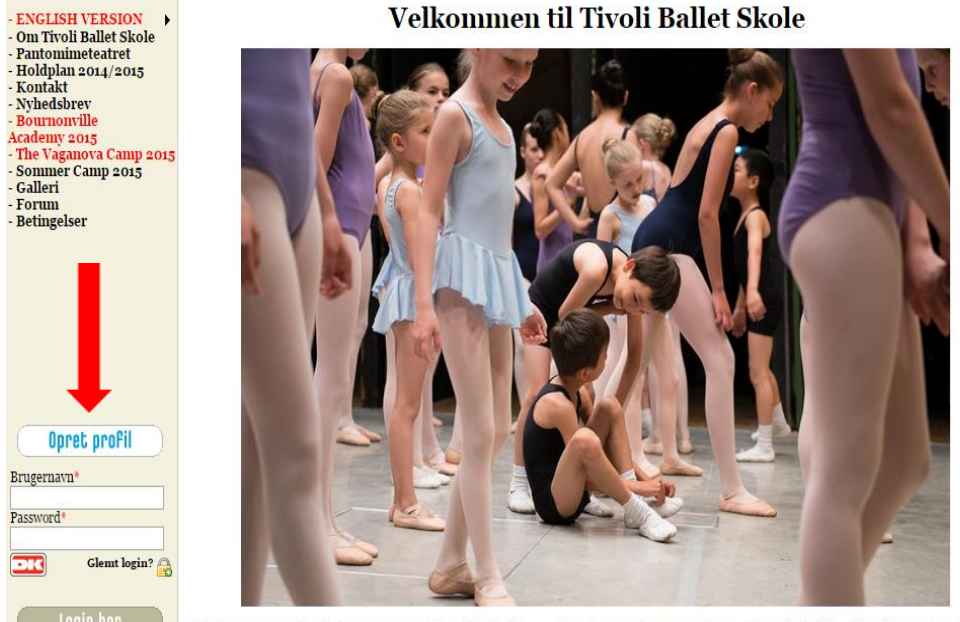

Balletskolens træningslokaler ligger i Koncertsalen midt i Tivoli, og er dermed nem at komme til, da Hovedbanegården ligger lige på den anden side af

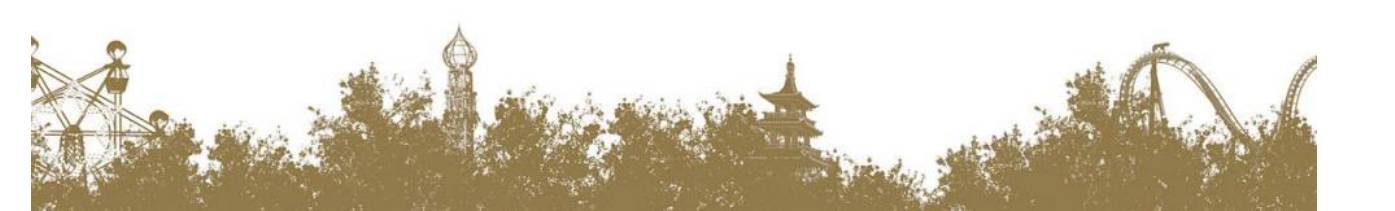

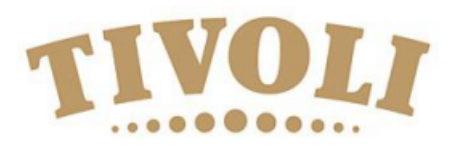

- 1. Deltager Fornavn: Here you write the students first name
- 2. Deltager Efternavn: Here you write the students surname
- 3. Adresse: Her you write the students address
- 4. Postnr. + By: Here you write the students post code and city
- Hjemkommune: Here you chose the "Non-Danish" option
- 6. Fastnet tlf: Here you write the home number
- 7. Mobil tlf: Here you write the mobile phone number
- 8. Ekstra mobil: Maybe extra mobile phone number
- **9. Deltager Fødselsdato**: Birth date DD-MM-YEAR(Like this 24-02-1978)
- 10. Køn: Gender Mand/male Kvinde/Female
- 11. Ønsker ikke nyhedsbrev : Do not wish the news letter
- 12. Email: Email of the student
- 13. Email igen: Email again
- 14. Ekstra email: Extra email
- 15. Ekstra email 2: Another extra email
- **16. Brugernavn**: User name (Minimum 7 letters or or . or @)
- **17. Password:** Password of minimum 7 letters and can not be same as the user name.
- 18. Click on "Opret profil" (create profile) .

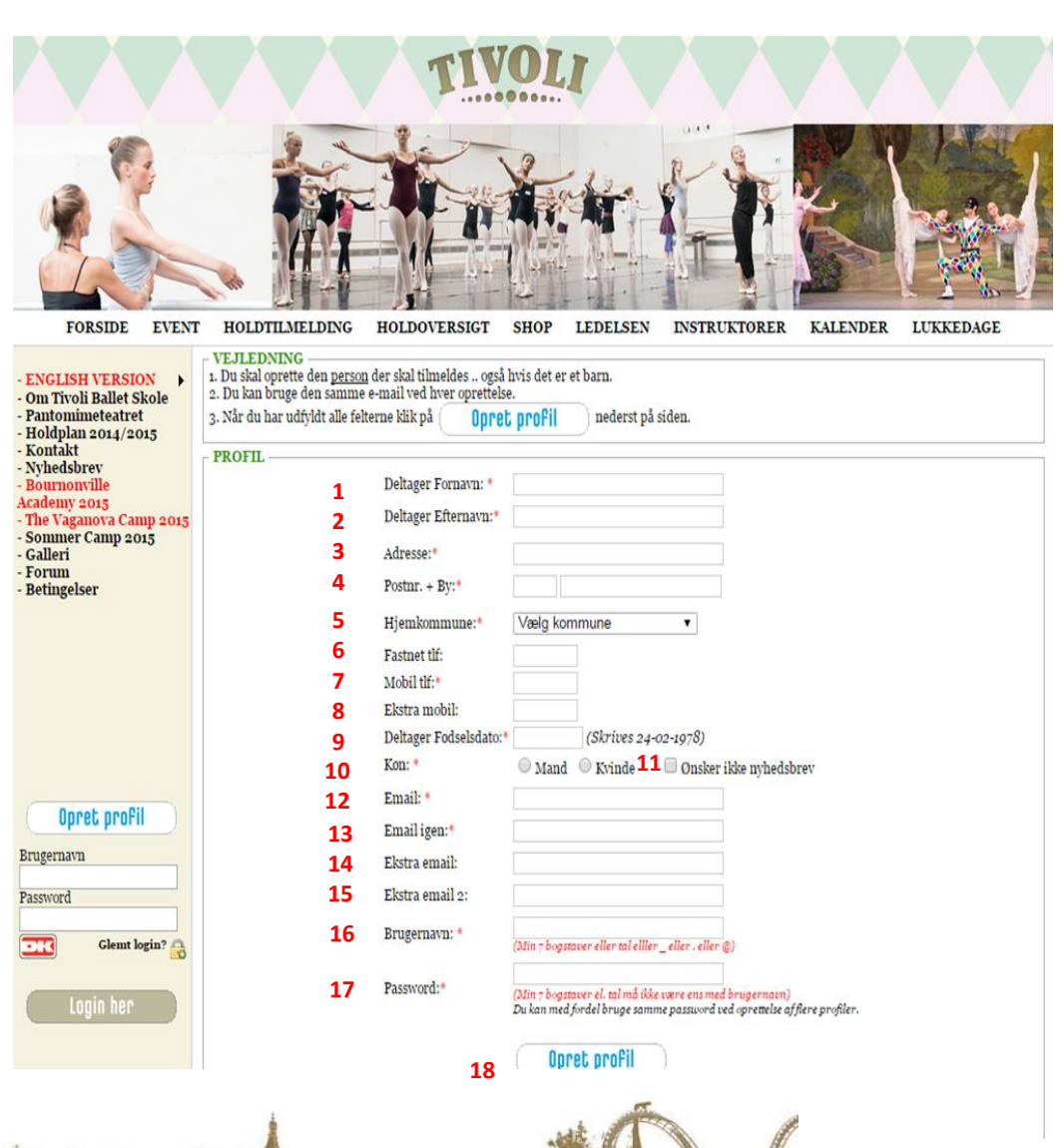

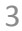

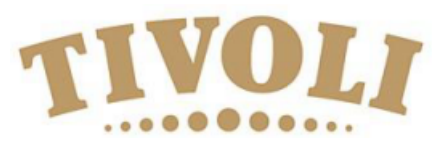

- 1. Go to the front page again
- 2. Log in using your username(Brugernavn) and password

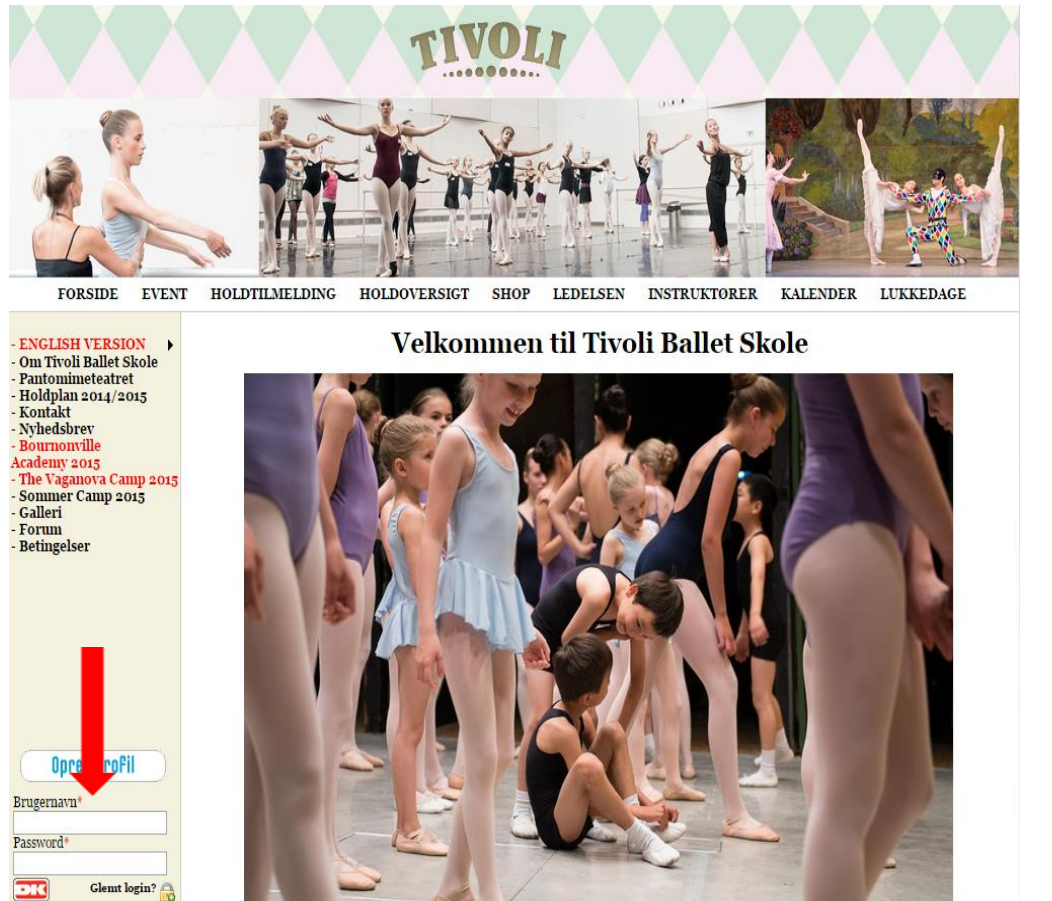

Balletskolens træningslokaler ligger i Koncertsalen midt i Tivoli, og er dermed nem at komme til, da Hovedbanegården ligger lige på den anden side af

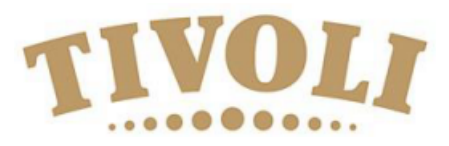

1. Here you click on "Event" in the top of the front page

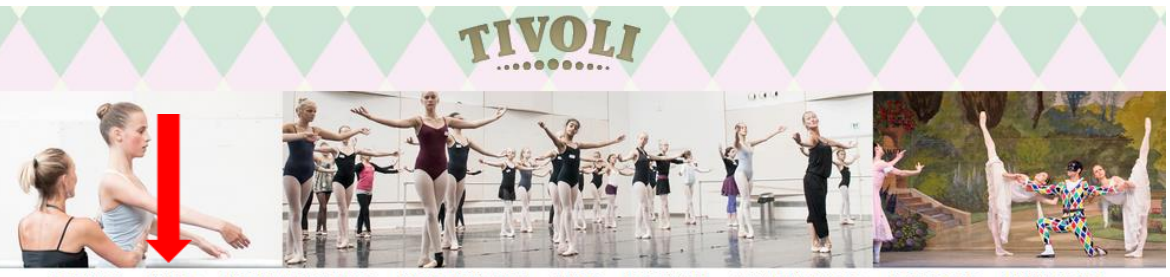

FORSIDE EVENT HOLDTILMELDING HOLDOVERSIGT SHOP LEDELSEN INSTRUKTORER KALENDER LUKKEDAGE

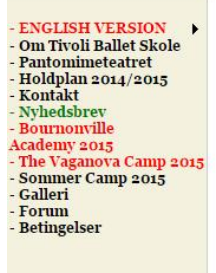

Bruger: Camille Andersen

> Ret profil Mine tilmeldinger

## Velkommen til Tivoli Ballet Skole

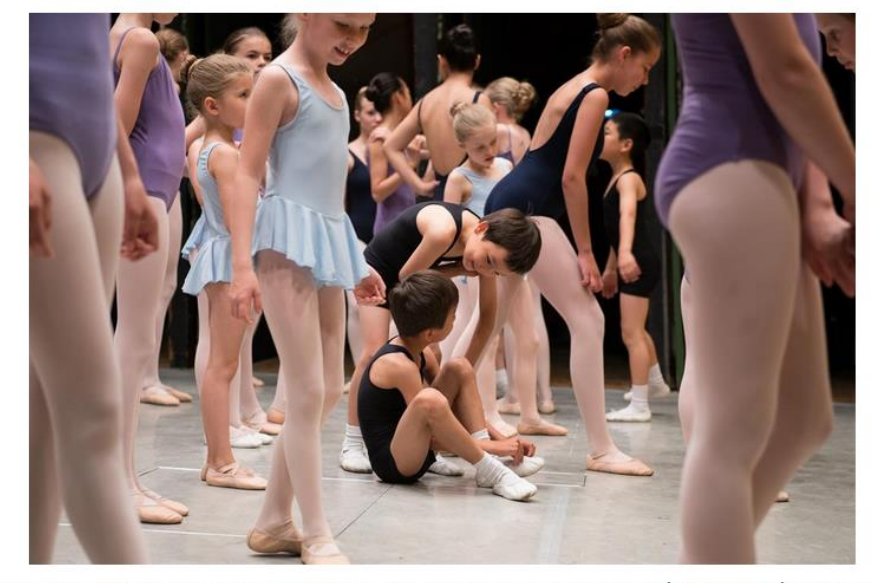

Balletskolens træningslokaler ligger i Koncertsalen midt i Tivoli, og er dermed nem at komme til, da Hovedbanegården ligger lige på den anden side af

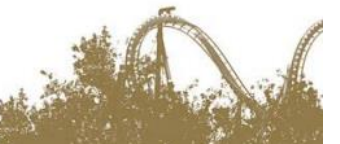

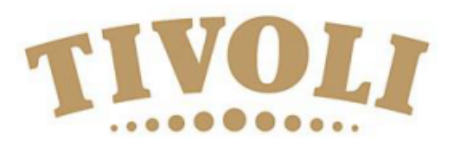

- 1. Choose the event you like to attend.
- 2. Here you click on LÆS MERE & TILMELD

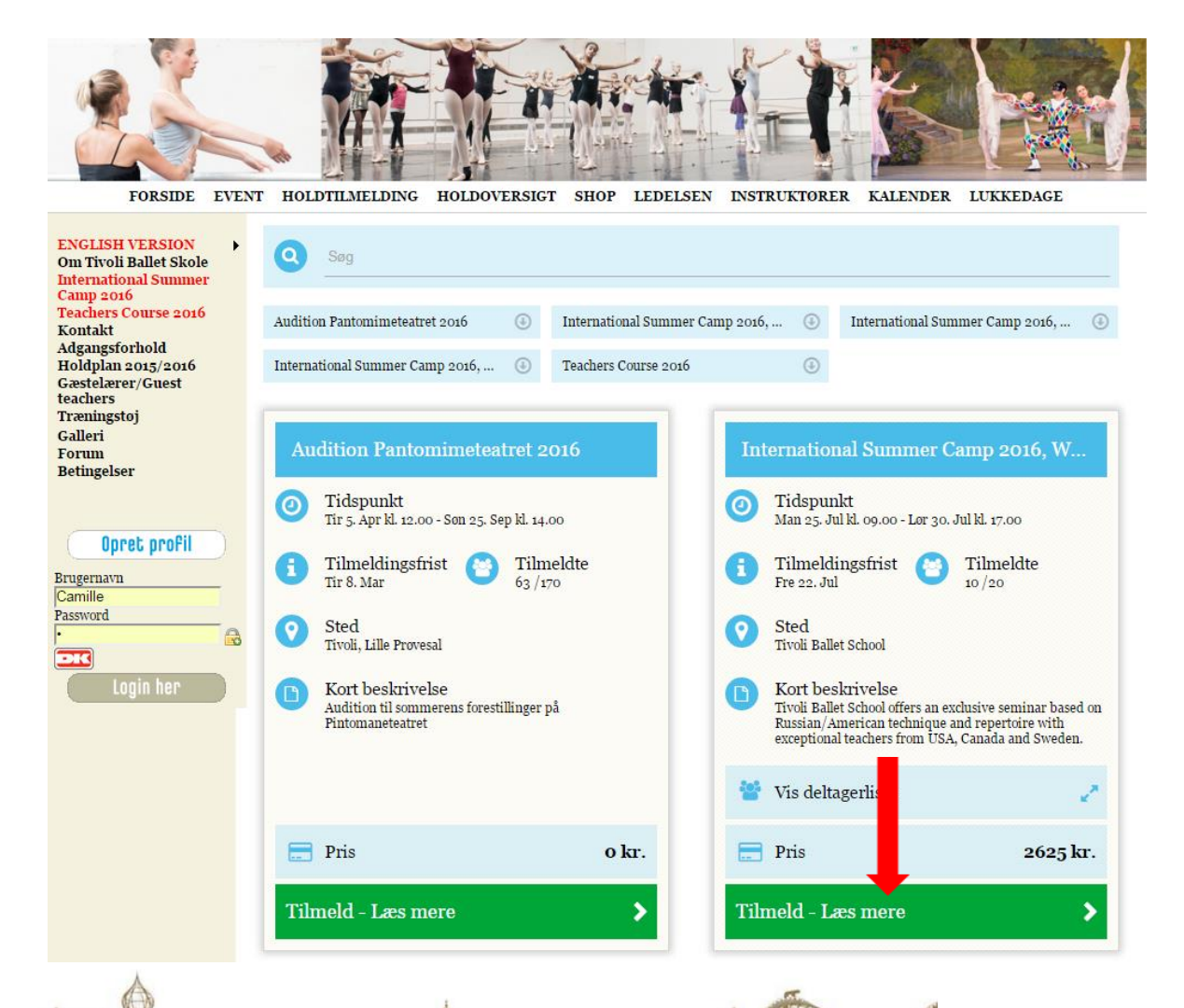

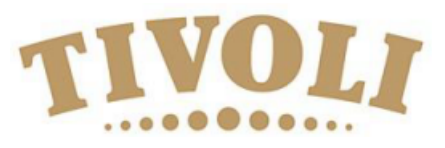

- 1. Scroll down to the bottom of the page
- 2. Click on "Jeg accepterer at mit fulde navn bliver vist på deltagerlisten"
- 3. Click on "Jeg accepterer klubbens betingelser"
- 4. Click afterwards on "Betal her".

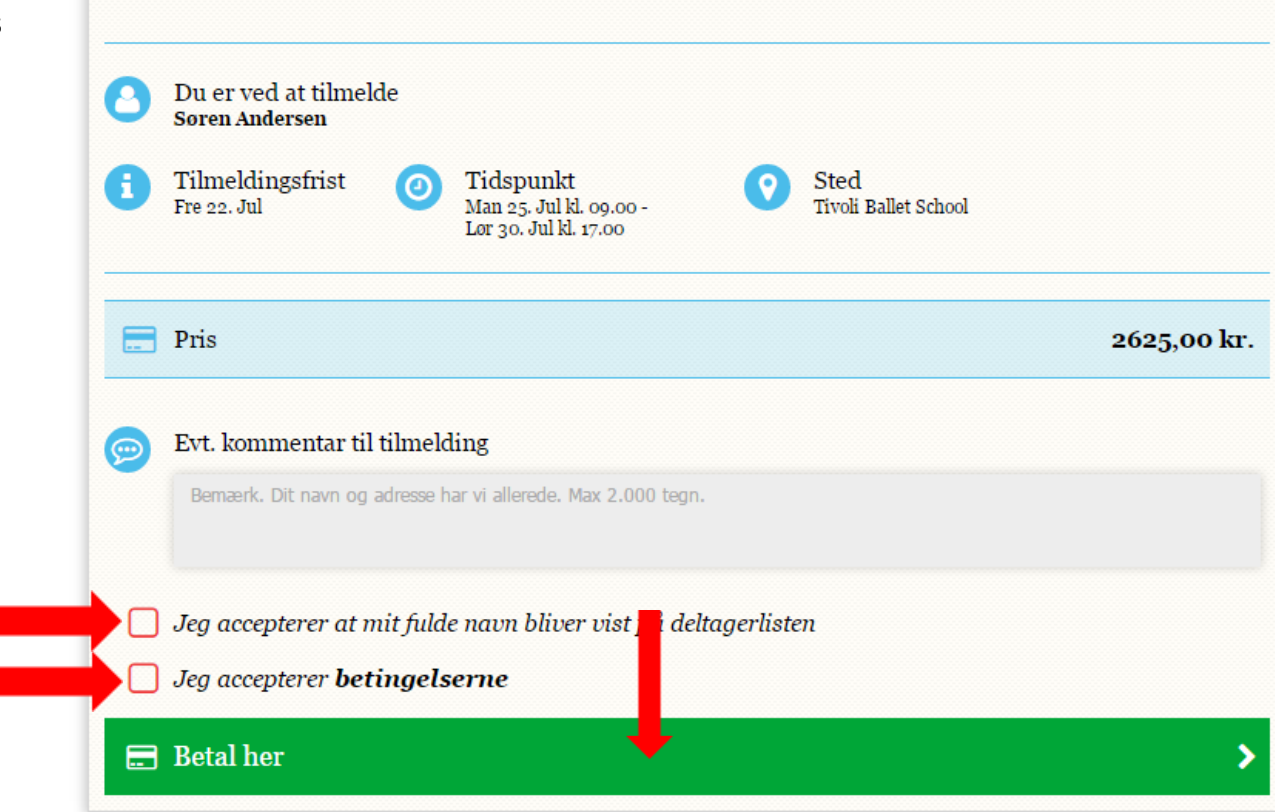

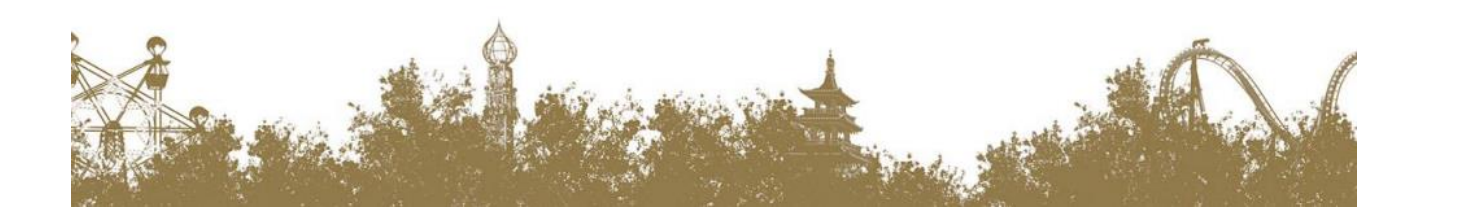

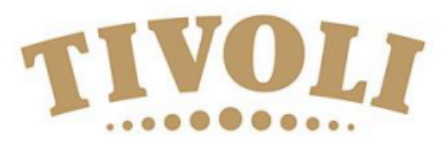

## 1. Choose your credit card

|                            |                        |                                         | Vælg betalingsty | pe » Gennemfør betaling » Kvitte |
|----------------------------|------------------------|-----------------------------------------|------------------|----------------------------------|
|                            | Dankort / Visa-Dankort |                                         | eDankort         | Ordrenr.: 142300000280           |
| Maestro                    | Maestro (3D)           | MasterCard                              | Mastercard       | Valuta: DKK                      |
| MasterCard.<br>SecureCode. | Mastercard (3D)        | MasterCard                              | Mastercard-Debet | Beløb: 3.000,00                  |
| MasterCard.<br>SecureCode. | Mastercard-Debet (3D)  | VISA                                    | Visa             |                                  |
| VERIFIED                   | Visa (3D)              |                                         | Visa-Electron    |                                  |
| VISA                       | Visa-Electron (3D)     | ЈСВ                                     | JCB              |                                  |
| JCB                        | JCB (3D)               | ana ana ana ana ana ana ana ana ana ana | American Express |                                  |

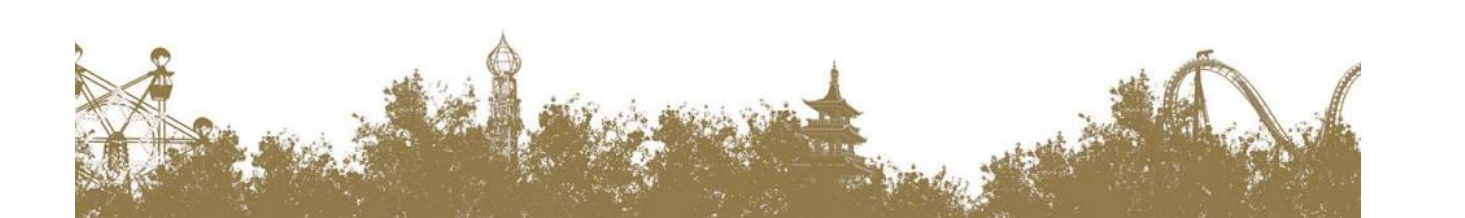

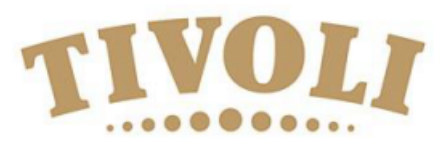

- 1. Kortnummer: Enter your card number
- 2. Udløbsdato: Enter expiration date
- 3. Kontrolcifre: Enter control numbers
- 4. Finally press Gennemfør betaling

Now you should be registered for the event and the amount should be transferred from your credit card.

A confirmation should be send to your mail.

| Tivoli Balletskole                                                          | e 6                                                                                                    |
|-----------------------------------------------------------------------------|----------------------------------------------------------------------------------------------------|
| Kortnummer:   Udløbsdato (mm/yy):   Kontrolcifre:   ()   Gennemfør betaling | elg betalingstype » Gennemfør betaling » Kvitterin<br>(Skift betalingstype)<br>Ordrenr.: 14230000028044<br>Type: Betaling<br>Valuta: DKK<br>Beløb: 3.000,00 |
| QuickPay                                                                    | I<br>Certified by Payment Card Industr<br>All communication is SSL encrypto                                                                                 |

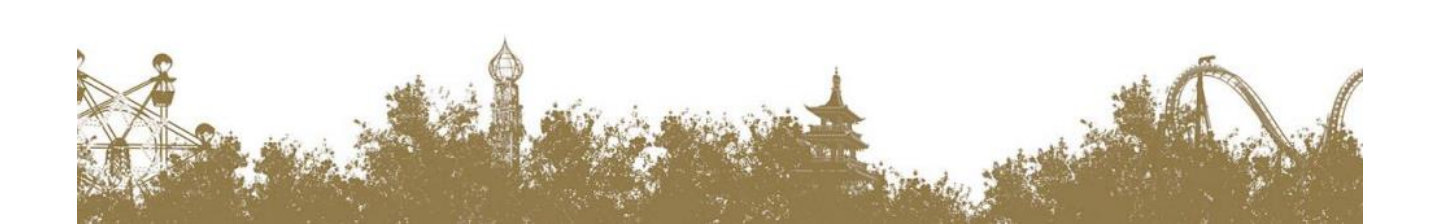